# Solução de problemas do UCS SAN

# Contents

Introduction Prerequisites Requirements Componentes Utilizados Conventions Dicas para Troubleshooting Informações Relacionadas

### **Introduction**

Este documento fornece dicas úteis de solução de problemas para o Unified Computing System (UCS) SAN.

### **Prerequisites**

### **Requirements**

A Cisco recomenda que você tenha conhecimento da UCS SAN.

### **Componentes Utilizados**

Este documento não se restringe a versões de software e hardware específicas.

### **Conventions**

Consulte as <u>Convenções de Dicas Técnicas da Cisco para obter mais informações sobre</u> <u>convenções de documentos.</u>

### **Dicas para Troubleshooting**

#### Verifique se o vHBA tem FLOGI na estrutura da SAN.

1. Faça login no UCS CLI e conecte-se ao NXOS.
# connect nxos a|b
(nxos)# show npv flogi-table

| UCS-250-A# connect nxos                                                                                                    |                                                                    |                                                                                                    |                                                                                                    |                                                                                                    |                                                                                                    |  |  |
|----------------------------------------------------------------------------------------------------|--------------------------------------------------------------------|----------------------------------------------------------------------------------------------------|----------------------------------------------------------------------------------------------------|----------------------------------------------------------------------------------------------------|----------------------------------------------------------------------------------------------------|--|--|
| Cisco Nexus Operating System (NX-OS) Software                                                                                     |                                                                    |                                                                                                    |                                                                                                    |                                                                                                    |                                                                                                    |  |  |
| TAC support: http://www.cisco.com/tac                                                                                             |                                                                    |                                                                                                    |                                                                                                    |                                                                                                    |                                                                                                    |  |  |
| Copyright                                                                                                    | Copyright (c) 2002-2011, Cisco Systems, Inc. All rights reserved.  |                                                                                                    |                                                                                                    |                                                                                                    |                                                                                                    |  |  |
| The copyri                                                                                                    | The copyrights to certain works contained in this software are     |                                                                                                    |                                                                                                    |                                                                                                    |                                                                                                    |  |  |
| owned by c                                                                                                    | ther                                                               | third par                                                                                                    | ties and used and distr:                                                                                                    | ibuted under                                                                                                    |                                                                                                    |  |  |
| license. C                                                                                                    | Certai                                                             | in compone                                                                                                    | ents of this software are                                                                                                    | e licensed under                                                                                                    |                                                                                                    |  |  |
| the GNU Ge                                                                                                    | eneral                                                             | Public I                                                                                                    | icense (GPL) version 2.0                                                                                                    | ) or the GNU                                                                                                    |                                                                                                    |  |  |
| Lesser Ger                                                                                                    | neral                                                              | Public Li                                                                                                    | icense (LGPL) Version 2.3                                                                                                    | l. A copy of each                                                                                                    |                                                                                                    |  |  |
| such licer                                                                                                    | nse is                                                             | s availabl                                                                                                    | le at                                                                                                    |                                                                                                    |                                                                                                    |  |  |
| http://www                                                                                                    | J.oper                                                             | source.or                                                                                                    | g/licenses/gpl-2.0.php a                                                                                                    | and                                                                                                    |                                                                                                    |  |  |
| http://www                                                                                                    | J.oper                                                             | source.or                                                                                                    | g/licenses/lgpl-2.1.php                                                                                                    |                                                                                                    |                                                                                                    |  |  |
| UCS-250-A                                                                                                    | (nxos)                                                             | # show np                                                                                                    | ov flogi-table                                                                                                    |                                                                                                    |                                                                                                    |  |  |
|                                                                                                    |                                                                    |                                                                                                    |                                                                                                    |                                                                                                    |                                                                                                    |  |  |
| OTTOTAL                                                                                                    |                                                                    |                                                                                                    |                                                                                                    |                                                                                                    | CONTRACTOR CONT & C                                                                                                    |  |  |
| SERVER                                                                                                    | UCAN                                                               | FCID                                                                                                    | DODT NAME                                                                                                    | NODE MANE                                                                                                    | EXTERNAL                                                                                                    |  |  |
| SERVER<br>INTERFACE                                                                                                    | vsan                                                               | FCID                                                                                                    | PORT NAME                                                                                                    | NODE NAME                                                                                                    | EXTERNAL<br>INTERFACE                                                                                                    |  |  |
| SERVER<br>INTERFACE<br><br>vfc3299                                                                                                | VSAN                                                               | FCID<br>Ox5e00ec                                                                                                    | PORT NAME<br>20:bb:0a:03:00:00:00:1d                                                                                                    | NODE NAME<br>50:01:23:45:44:55:66:cf                                                                                                    | EXTERNAL<br>INTERFACE<br>fc2/1                                                                                           |  |  |
| SERVER<br>INTERFACE<br>vfc3299<br>vfc3454                                                                                         | VSAN<br>1000<br>1000                                               | FCID<br>0x5e00ec<br>0x5e0105                                                                                                 | PORT NAME<br>20:bb:0a:03:00:00:00:1d<br>20:00:00:25:b5:b0:25:2d                                                                                                    | NODE NAME<br>50:01:23:45:44:55:66:cf<br>20:00:00:25:b5:a0:25:2e                                                                                                    | EXTERNAL<br>INTERFACE<br>fc2/1<br>fc2/1                                                                                  |  |  |
| SERVER<br>INTERFACE<br><br>vfc3299<br>vfc3454<br>vfc3468                                                                          | VSAN<br>1000<br>1000<br>1000                                       | FCID<br>0x5e00ec<br>0x5e0105<br>0x5e00d8                                                                                     | PORT NAME<br>20:bb:Oa:O3:00:00:00:1d<br>20:00:00:25:b5:b0:25:2d<br>20:00:00:25:b5:b0:05:1f                                                                                                    | NODE NAME<br>50:01:23:45:44:55:66:cf<br>20:00:00:25:b5:a0:25:2e<br>20:00:00:25:b5:a0:05:1f                                                                                                    | EXTERNAL<br>INTERFACE<br>fc2/1<br>fc2/1<br>fc2/1                                                                         |  |  |
| SERVER<br>INTERFACE<br><br>vfc3299<br>vfc3454<br>vfc3468<br>vfc3468<br>vfc3474                                                    | VSAN<br>1000<br>1000<br>1000<br>1000                               | FCID<br>0x5e00ec<br>0x5e0105<br>0x5e00d8<br>0x5e00d2                                                                         | PORT NAME<br>20:bb:0a:03:00:00:00:1d<br>20:00:00:25:b5:b0:25:2d<br>20:00:00:25:b5:b0:05:1f<br>20:00:00:25:b5:b0:05:3f                                                                                                    | NODE NAME<br>50:01:23:45:44:55:66:cf<br>20:00:00:25:b5:a0:25:2e<br>20:00:00:25:b5:a0:05:1f<br>20:00:00:25:b5:a0:05:0f                                                                                                    | EXTERNAL<br>INTERFACE<br>fc2/1<br>fc2/1<br>fc2/1<br>fc2/1                                                                |  |  |
| SERVER<br>INTERFACE<br><br>vfc3299<br>vfc3454<br>vfc3468<br>vfc3474<br>vfc3506                                                    | VSAN<br>1000<br>1000<br>1000<br>1000<br>1000                       | FCID<br>0x5e00ec<br>0x5e0105<br>0x5e00d8<br>0x5e00d2<br>0x5e0103                                                             | PORT NAME<br>20:bb:0a:03:00:00:00:1d<br>20:00:00:25:b5:b0:25:2d<br>20:00:00:25:b5:b0:05:1f<br>20:00:00:25:b5:b0:05:3f<br>20:00:00:25:b5:b0:25:3f                                                                                  | NODE NAME<br>50:01:23:45:44:55:66:cf<br>20:00:00:25:b5:a0:25:2e<br>20:00:00:25:b5:a0:05:1f<br>20:00:00:25:b5:a0:05:0f<br>20:00:00:25:b5:a0:25:1e                                                                                                    | EXTERNAL<br>INTERFACE<br>fc2/1<br>fc2/1<br>fc2/1<br>fc2/1<br>fc2/1<br>fc2/1                                              |  |  |
| SERVER<br>INTERFACE<br><br>vfc3299<br>vfc3454<br>vfc3468<br>vfc3468<br>vfc3468<br>vfc3506<br>vfc3528                              | VSAN<br>1000<br>1000<br>1000<br>1000<br>1000<br>1000               | FCID<br>0x5e00ec<br>0x5e0105<br>0x5e00d8<br>0x5e00d2<br>0x5e0103<br>0x5e010a                                                 | PORT NAME<br>20:bb:0a:03:00:00:00:1d<br>20:00:00:25:b5:b0:25:2d<br>20:00:00:25:b5:b0:05:1f<br>20:00:00:25:b5:b0:05:3f<br>20:00:00:25:b5:b0:25:3f<br>20:00:00:25:b5:b0:25:3f                                                       | NODE NAME<br>50:01:23:45:44:55:66:cf<br>20:00:00:25:b5:a0:25:2e<br>20:00:00:25:b5:a0:05:1f<br>20:00:00:25:b5:a0:05:0f<br>20:00:00:25:b5:a0:25:1e<br>20:00:00:25:b5:a0:05:01                                                                                  | EXTERNAL<br>INTERFACE<br>fc2/1<br>fc2/1<br>fc2/1<br>fc2/1<br>fc2/1<br>fc2/1<br>fc2/1                                     |  |  |
| SERVER<br>INTERFACE<br><br>vfc3299<br>vfc3454<br>vfc3468<br>vfc3468<br>vfc3506<br>vfc3506<br>vfc3528<br>vfc3607                   | VSAN<br>1000<br>1000<br>1000<br>1000<br>1000<br>1000               | FCID<br>0x5e00ec<br>0x5e0105<br>0x5e00d8<br>0x5e00d2<br>0x5e0103<br>0x5e010a<br>0x5e010a                                     | PORT NAME<br>20:bb:0a:03:00:00:00:1d<br>20:00:00:25:b5:b0:25:2d<br>20:00:00:25:b5:b0:05:3f<br>20:00:00:25:b5:b0:25:3f<br>20:00:00:25:b5:b0:25:3f<br>20:00:00:25:b5:b0:05:1a<br>20:00:00:25:b5:b9:30:02                            | NODE NAME<br>50:01:23:45:44:55:66:cf<br>20:00:00:25:b5:a0:25:2e<br>20:00:00:25:b5:a0:05:1f<br>20:00:00:25:b5:a0:05:0f<br>20:00:00:25:b5:a0:25:1e<br>20:00:00:25:b5:a0:05:01<br>50:01:23:45:44:55:66:bf                                                       | EXTERNAL<br>INTERFACE<br>fc2/1<br>fc2/1<br>fc2/1<br>fc2/1<br>fc2/1<br>fc2/1<br>fc2/1<br>fc2/1                            |  |  |
| SERVER<br>INTERFACE<br><br>vfc3299<br>vfc3454<br>vfc3468<br>vfc3474<br>vfc3506<br>vfc3528<br>vfc3607<br>vfc3611                   | VSAN<br>1000<br>1000<br>1000<br>1000<br>1000<br>1000<br>1000       | FCID<br>0x5e00ec<br>0x5e0105<br>0x5e00d8<br>0x5e00d2<br>0x5e0103<br>0x5e010a<br>0x5e010a<br>0x5e00eb<br>0x5e00ca             | PORT NAME<br>20:bb:0a:03:00:00:00:1d<br>20:00:00:25:b5:b0:25:2d<br>20:00:00:25:b5:b0:05:1f<br>20:00:00:25:b5:b0:25:3f<br>20:00:00:25:b5:b0:25:1a<br>20:00:00:25:b5:b0:05:1a<br>20:00:00:25:b5:b9:30:02<br>20:00:00:25:b5:b0:05:00 | NODE NAME<br>50:01:23:45:44:55:66:cf<br>20:00:00:25:b5:a0:25:2e<br>20:00:00:25:b5:a0:05:1f<br>20:00:00:25:b5:a0:05:0f<br>20:00:00:25:b5:a0:25:1e<br>20:00:00:25:b5:a0:05:01<br>50:01:23:45:44:55:66:bf<br>20:00:00:25:b5:a0:05:06                            | EXTERNAL<br>INTERFACE<br>fc2/1<br>fc2/1<br>fc2/1<br>fc2/1<br>fc2/1<br>fc2/1<br>fc2/1<br>fc2/1<br>fc2/1                   |  |  |
| SERVER<br>INTERFACE<br>vfc3299<br>vfc3454<br>vfc3468<br>vfc3474<br>vfc3506<br>vfc3528<br>vfc3607<br>vfc3611<br>vfc3611<br>vfc3617 | VSAN<br>1000<br>1000<br>1000<br>1000<br>1000<br>1000<br>1000<br>10 | FCID<br>0x5e00ec<br>0x5e0105<br>0x5e00d8<br>0x5e00d2<br>0x5e0103<br>0x5e010a<br>0x5e010a<br>0x5e00eb<br>0x5e00ca<br>0x5e00c4 | PORT NAME<br>20:bb:0a:03:00:00:00:1d<br>20:00:00:25:b5:b0:25:2d<br>20:00:00:25:b5:b0:05:1f<br>20:00:00:25:b5:b0:25:3f<br>20:00:00:25:b5:b0:25:1a<br>20:00:00:25:b5:b0:05:1a<br>20:00:00:25:b5:b0:05:00<br>20:00:00:25:b5:b0:05:00 | NODE NAME<br>50:01:23:45:44:55:66:cf<br>20:00:00:25:b5:a0:25:2e<br>20:00:00:25:b5:a0:05:1f<br>20:00:00:25:b5:a0:05:0f<br>20:00:00:25:b5:a0:05:01<br>50:01:23:45:44:55:66:bf<br>20:00:00:25:b5:a0:05:06<br>20:00:00:25:b5:a0:36:0f                            | EXTERNAL<br>INTERFACE<br>fc2/1<br>fc2/1<br>fc2/1<br>fc2/1<br>fc2/1<br>fc2/1<br>fc2/1<br>fc2/1<br>fc2/1<br>fc2/1<br>fc2/1 |  |  |
| SERVER<br>INTERFACE<br>vfc3299<br>vfc3454<br>vfc3468<br>vfc3468<br>vfc3506<br>vfc3528<br>vfc3528<br>vfc3607<br>vfc3611<br>vfc3617 | VSAN<br>1000<br>1000<br>1000<br>1000<br>1000<br>1000<br>1000<br>10 | FCID<br>0x5e00ec<br>0x5e0105<br>0x5e00d8<br>0x5e00d2<br>0x5e0103<br>0x5e010a<br>0x5e00eb<br>0x5e00ca<br>0x5e00c4             | PORT NAME<br>20:bb:0a:03:00:00:00:1d<br>20:00:00:25:b5:b0:25:2d<br>20:00:00:25:b5:b0:05:1f<br>20:00:00:25:b5:b0:25:3f<br>20:00:00:25:b5:00:05:1a<br>20:00:00:25:b5:b9:30:02<br>20:00:00:25:b5:b0:05:00<br>20:00:00:25:b5:b0:05:00 | NODE NAME<br>50:01:23:45:44:55:66:cf<br>20:00:00:25:b5:a0:25:2e<br>20:00:00:25:b5:a0:05:1f<br>20:00:00:25:b5:a0:05:0f<br>20:00:00:25:b5:a0:25:1e<br>20:00:00:25:b5:a0:05:01<br>50:01:23:45:44:55:66:bf<br>20:00:00:25:b5:a0:05:06<br>20:00:00:25:b5:a0:36:0f | EXTERNAL<br>INTERFACE<br>fc2/1<br>fc2/1<br>fc2/1<br>fc2/1<br>fc2/1<br>fc2/1<br>fc2/1<br>fc2/1<br>fc2/1<br>fc2/1<br>fc2/1 |  |  |

Verifique se o FCID do WWPN está atribuído e se o VSAN está correto.

2. Como alternativa, no switch Cisco MDS, verifique se o WWPN tem FLOGI. SV-35-06-MDS9222i# show flogi database

SV-35-06-MDS9222i# show fcns database

Verifique o zoneamento no switch MDS para certificar-se de que o vHBA (WWPN) e o destino de armazenamento estejam on-line e na mesma zona.

| SV-35-06-MDS9222i# show zoneset active vsan 1000               |
|----------------------------------------------------------------|
| SV-35-06-MDS9222i# show zoneset active vsan 1000   begin matao |
| zone name matao vsan 1000                                      |
| pwwn 20:00:00:25:b5:b3:05:0f                                   |
| * fcid Ox5e00ef [pwwn 50:06:01:62:44:60:44:fa] [SPA2]          |
| * fcid 0x5e01ef [pwwn 50:06:01:6a:44:60:44:fa] [SPB2]          |
| * fcid 0x5e00d2 [pwwn 20:00:00:25:b5:b0:05:3f]                 |
| * fcid 0x5e00d8 [pwwn 20:00:00:25:b5:b0:05:1f]                 |
| pwwn 20:00:00:25:b5:b5:05:0f <b> wwpn not online</b>           |
| pwwn 20:00:00:25:b5:b5:05:2f                                   |
|                                                                |

Verifique se o vHBA pode ver o destino durante a inicialização da SAN.

No UCS Manager, se o blade puder ser inicializado a partir da SAN, o UCS Manager "Ordem de inicialização real" deve ser capaz de ver o WWPN de todos os destinos.

| Boot Order Details                                                             | 8 |
|--------------------------------------------------------------------------------|---|
| Configured Boot Order Actual Boot Order                                        |   |
| There may be a delay of a few minutes before the actual boot order is updated. | - |
| Last Update: 2012-12-01T00:22:50                                               |   |
| 🗈 🖃 🖨 Export 📚 Print                                                           |   |
| Name                                                                           |   |
| I⊞@ CD/DVD                                                                     |   |
| HDD                                                                            |   |
|                                                                                | Ξ |
| (2) Elx 00 50060168446044FA,00 04 1                                            |   |
|                                                                                |   |
|                                                                                |   |
|                                                                                |   |
| UCS should see the target WWPN                                                 | Ŧ |
| 4 III II                                                                       |   |
|                                                                                |   |

Ao inicializar a lâmina, pressione F2 para entrar no BIOS e navegue até o Gerenciador de inicialização. O BIOS deve ser capaz de ver o LUN para inicialização.

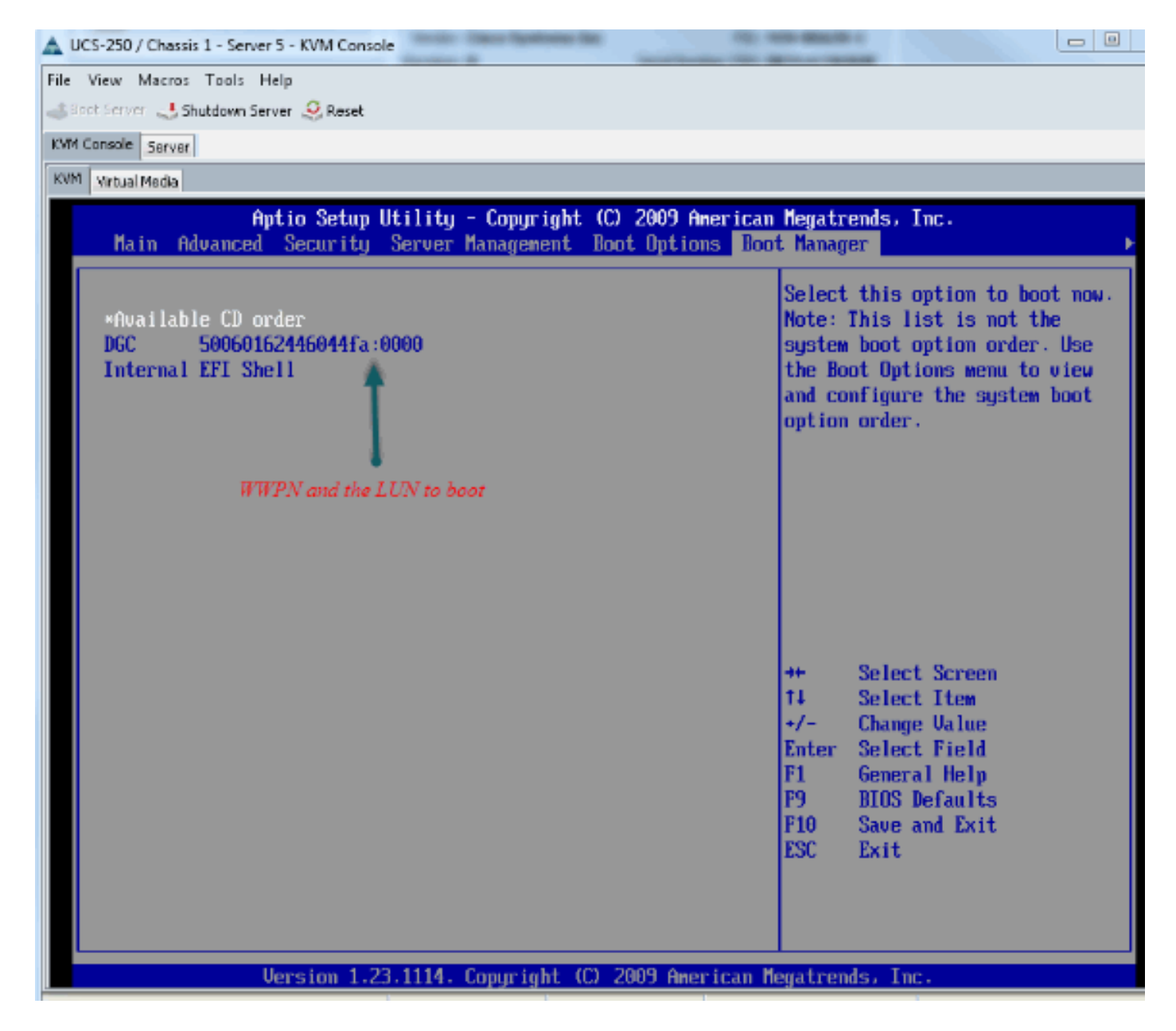

Para o adaptador PALO, neste estágio (quando o SO ainda não foi iniciado), você também pode se conectar ao adaptador para verificar se o vHBA tem FLOGI e PLOGI.

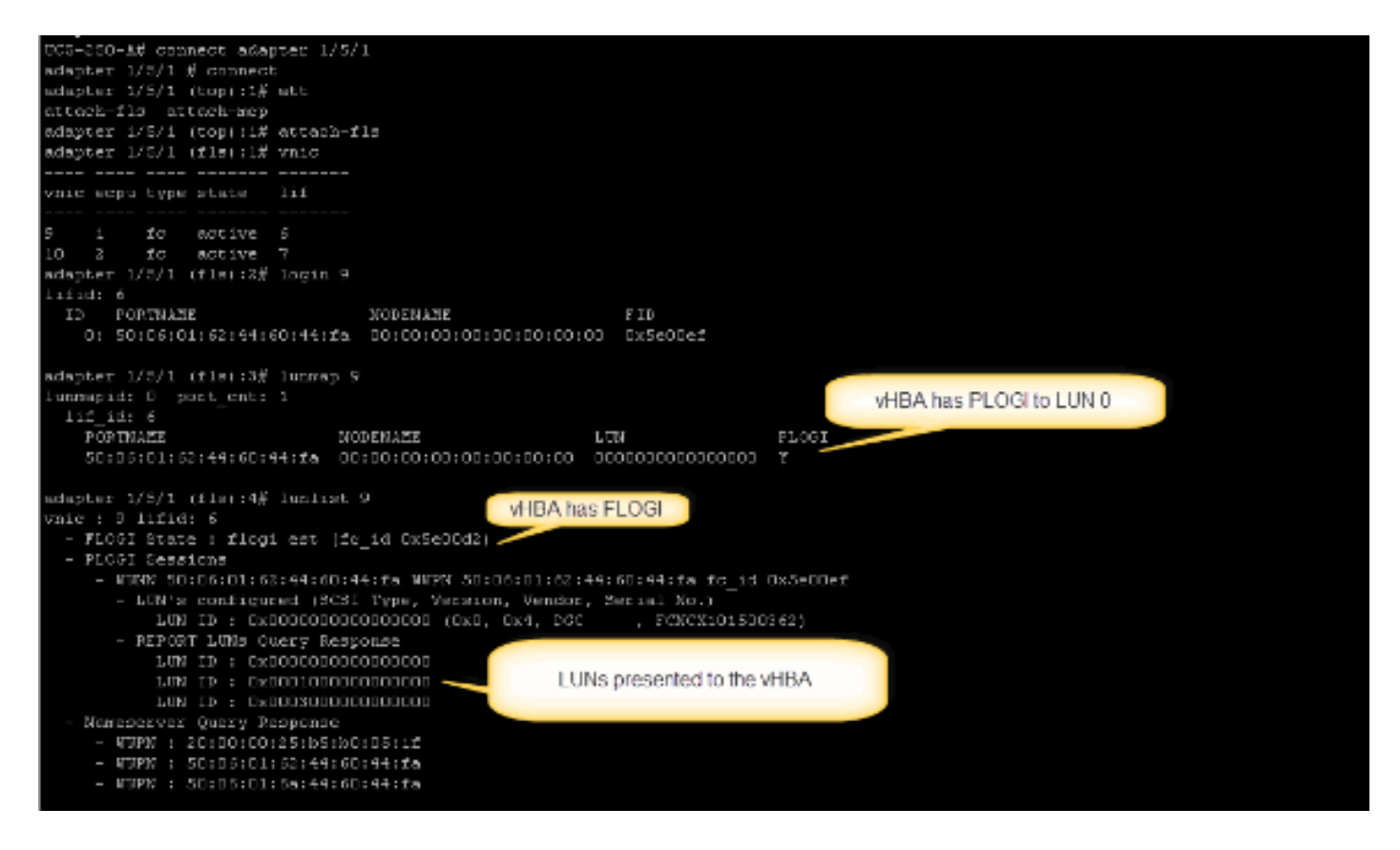

Depois que o SO for inicializado, a saída será diferente. Isso é esperado.

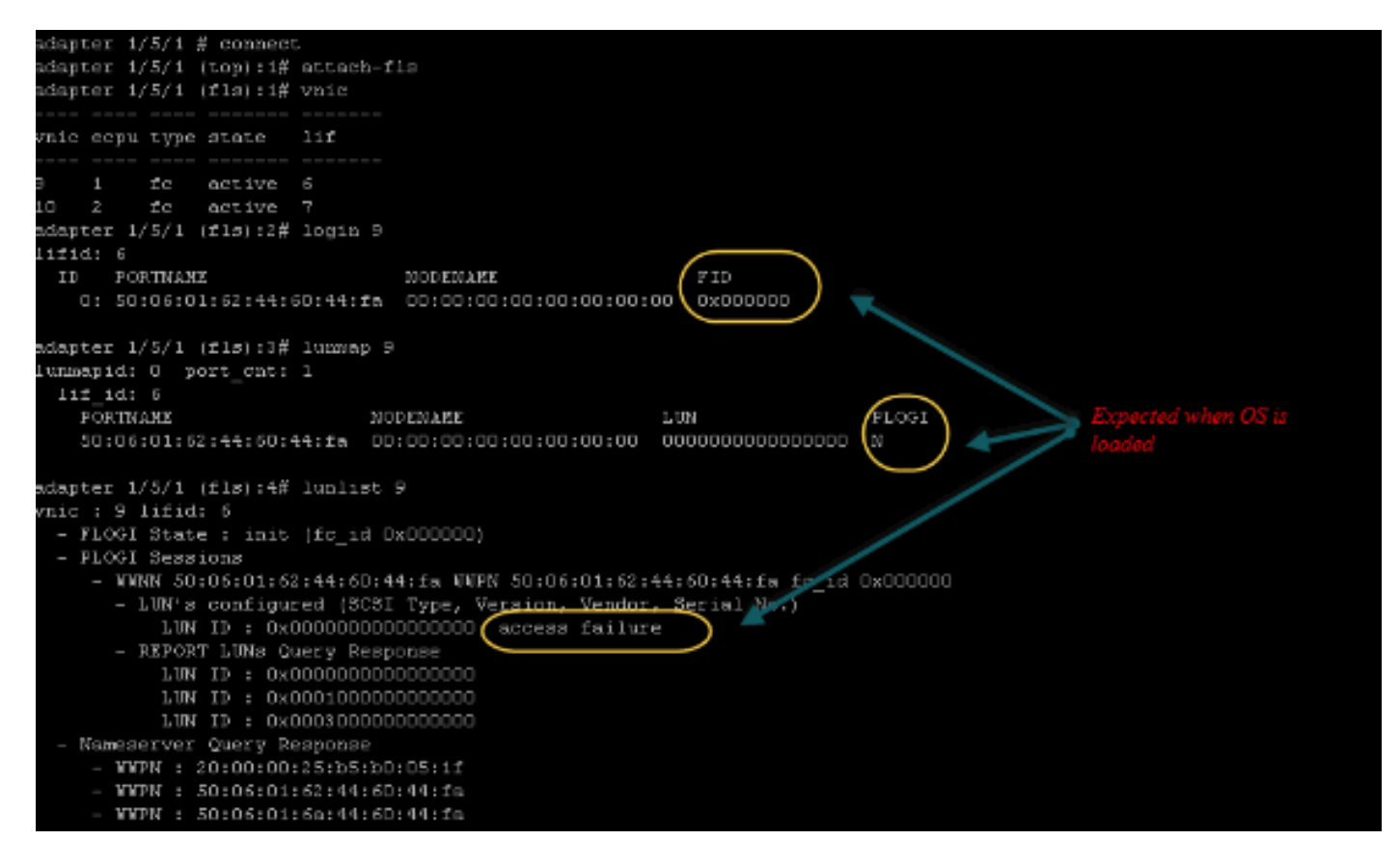

Para um adaptador M71KR-E, ao inicializar o servidor, pressione Control + E para entrar no utilitário de configuração Emulex HBA. Em seguida, escolha o vHBA e liste o dispositivo de inicialização. O vHBA deve ser capaz de ver o destino.

|                                              | Adapter                                                                  | 01:                                                                  | S_ID:           | 6E00AC                                                                                                    | PCI                                                         | Bus, 1                                                           | Devi                                   | ce, ]                                                                     | Function                             | (04  | 1,00,01)       |
|----------------------------------------------|--------------------------------------------------------------------------|----------------------------------------------------------------------|-----------------|----------------------------------------------------------------------------------------------------|-------------------------------------------------------------|------------------------------------------------------------------|----------------------------------------|---------------------------------------------------------------------------|--------------------------------------|------|----------------|
|                                              | List of                                                                  | Saved                                                                | l Boot          | Devices:                                                                                                    |                                                             |                                                                  |                                        |                                                                           |                                      |      |                |
| 1.<br>2.<br>3.<br>4.<br>5.<br>6.<br>7.<br>8. | Used<br>Used<br>Unused<br>Unused<br>Unused<br>Unused<br>Unused<br>Unused | DID:0<br>DID:0<br>DID:0<br>DID:0<br>DID:0<br>DID:0<br>DID:0<br>DID:0 |                 | WWPN : 50060<br>WWPN : 50060<br>WWPN : 00000<br>WWPN : 00000<br>WWPN : 00000<br>WWPN : 00000<br>WWPN : 00000<br>WWPN : 00000<br>WWPN : 00000 | 9160<br>958<br>9600<br>9600<br>9600<br>9600<br>9600<br>9600 | 44604<br>44604<br>000000<br>000000<br>000000<br>000000<br>000000 | 4FA<br>4FA<br>000<br>000<br>000<br>000 | LUN : (<br>LUN : )<br>LUN : (<br>LUN : (<br>LUN : (<br>LUN : (<br>LUN : ( | 00 Prim<br>0<br>00<br>00<br>00<br>00 | iary | Boot           |
|                                              |                                                                          |                                                                      |                 |                                                                                                    |                                                             |                                                                  |                                        | UN ID                                                                     |                                      |      |                |
|                                              | Select a                                                                 | a Boot                                                               | t Entr <u>ı</u> | ): _                                                                                                    |                                                             |                                                                  |                                        |                                                                           |                                      |      | booting device |
| Ent                                          | er <x> to</x>                                                            | D Exit                                                               | ţ               | <esc></esc>                                                                                                    | to ]                                                        | Previo                                                           | us M                                   | lenu                                                                      |                                      |      |                |

Verifique se o vHBA tem o ID de LUN correto para inicialização a partir da SAN.

A política de inicialização associada ao perfil de serviço tem a configuração de inicialização. Verifique se o WWPN do destino está correto e se o ID do LUN também corresponde ao LUN definido no armazenamento.

| Boot Order                                                          |                  |                      |           |          |                         |      |
|---------------------------------------------------------------------|------------------|----------------------|-----------|----------|-------------------------|------|
| 🛨 🖂 🛋 Filter 🖨 Export 😸 Pr                                          | int              |                      |           |          |                         |      |
| Name                                                                | Order            | VNIC/VHBA/ISCSI VNIC | Туре      | Lun ID   | WWN                     | 14   |
| @ CD-ROM                                                            | 1                |                      |           |          |                         | ~    |
| 🗄 📃 Storage                                                         | 2                |                      |           |          |                         |      |
| 🖨 🚍 SAN primary                                                     |                  | fc1                  | Primary   |          |                         |      |
| SAN Target primary                                                  |                  |                      | Primary   | 0        | 50:06:01:60:44:60:44:FA |      |
| 🖹 🚍 SAN secondary                                                   |                  | fc0                  | Secondary | <b>X</b> |                         |      |
| SAN Target primary                                                  |                  |                      | Primary   | 0        | 50:06:01:62:44:60:44:FA |      |
| Booting LUN ID should match the Host ID from the storage controller |                  |                      |           |          |                         |      |
| Create DCSL VNLC Set DCS                                            | L Boot Parameter | 5                    |           |          | K Grobe Cancel          | Hole |
|                                                                     |                  |                      |           | [ ~      |                         | nep  |

A seguir, um exemplo do armazenamento da EMC. No grupo de armazenamento, o LUN 1301 é mapeado para o host com ID 0, que deve corresponder à ID definida na política de inicialização.

|                                                                                                    | - matao_stroage_grp                                                                                       | 1: Storage Group Pro                                                                              | perties                                                    |                                                                                  |
|----------------------------------------------------------------------------------------------------|----------------------------------------------------------------------------------------------------|---------------------------------------------------------------------------------------------------|------------------------------------------------------------|----------------------------------------------------------------------------------|
| Seneral LUNs                                                                                                    | Hosts                                                                                                    |                                                                                                   |                                                            |                                                                                  |
|                                                                                                    |                                                                                                    |                                                                                                   |                                                            |                                                                                  |
| Show LUNs: Not                                                                                                    | in other Storage G                                                                                        | Froups 💟                                                                                          |                                                            |                                                                                  |
| Available LUNs —                                                                                                    |                                                                                                    |                                                                                                   |                                                            |                                                                                  |
| Name 🛆                                                                                                    | ID                                                                                                    | Capaci                                                                                            | ty                                                         | Drive Type                                                                       |
| ⊕– 🚰 MetaLUNs<br>⊕– 🗭 SP A<br>⊕– 🗭 SP B                                                                                            |                                                                                                    |                                                                                                   |                                                            |                                                                                  |
|                                                                                                    |                                                                                                    |                                                                                                   |                                                            | Add                                                                              |
| Selected LUNs —<br>Name                                                                                                    | ID                                                                                                    | Capacity                                                                                          | Drive Type                                                 | Host ID                                                                          |
| Selected LUNs                                                                                                    | ID<br>1301                                                                                                | Capacity<br>10.000 GB                                                                             | Drive Type<br>FC                                           | Host ID                                                                          |
| Selected LUNs                                                                                                    | ID<br>1301<br>1302                                                                                        | Capacity<br>10.000 GB<br>40.000 GB                                                                | Drive Type<br>FC<br>FC                                     | Host ID<br>0<br>1                                                                |
| Name<br>LUN 1301<br>LUN 1302<br>LUN 1305                                                                                           | ID<br>1301<br>1302<br>1305                                                                                | Capacity<br>10.000 GB<br>40.000 GB<br>50.000 GB                                                   | Drive Type<br>FC<br>FC<br>FC                               | Host ID<br>0<br>1<br>3                                                           |
| Selected LUNs                                                                                                    | ID<br>1301<br>1302<br>1305<br>make sure th                                                                | Capacity<br>10.000 GB<br>40.000 GB<br>50.000 GB<br>e LUN is mapped                                | Drive Type<br>FC<br>FC<br>FC<br>FC                         | Host ID<br>0<br>1<br>3<br>ith the                                                |
| Name<br>LUN 1301<br>LUN 1302<br>LUN 1305                                                                                           | ID<br>1301<br>1302<br>1305<br>make sure th<br>right Host ID                                               | Capacity<br>10.000 GB<br>40.000 GB<br>50.000 GB<br>e LUN is mapped                                | Drive Type<br>FC<br>FC<br>FC<br>FC<br><i>to the host w</i> | Host ID<br>0<br>1<br>3<br>ith the                                                |
| Name<br>LUN 1301<br>LUN 1302<br>LUN 1305                                                                                           | ID<br>1301<br>1302<br>1305<br>make sure th<br>right Host ID                                               | Capacity<br>10.000 GB<br>40.000 GB<br>50.000 GB<br>e LUN is mapped                                | Drive Type<br>FC<br>FC<br>FC<br>FC<br>FC                   | Host ID<br>0<br>1<br>3<br><i>ith the</i><br><u>R</u> emove                       |
| Selected LUNs         Name         LUN 1301         LUN 1302         LUN 1305         Warning: HLU num         host failover softw | ID<br>1301<br>1302<br>1305<br><i>make sure th</i><br><i>right Host ID</i><br>nbers higher than 2<br>vare. | Capacity<br>10.000 GB<br>40.000 GB<br>50.000 GB<br><i>e LUN is mapped</i><br>55 may result in app | Drive Type<br>FC<br>FC<br>FC<br><i>to the host wi</i>      | Host ID<br>1<br>3<br><i>ith the</i><br><u>R</u> emove<br>If not supported by the |

### Verifique se o destino FC pode ver o vHBA (WWPN) e se ele tem PLOGI para o destino.

| <ul> <li>Joyce.esx.server [10.66.71.233; Fibre; Manually registered] None Assigned</li> <li>Joyce_BFS [10.66.71.220; Fibre; Manually registered; Host AgentJoyce-BFS</li> <li>Joyce_BFS_2 [10.66.71.241; Fibre; Manually registered; Host AgOuyce_BFS_2</li> <li>Lloyds-1 [10.67.80.141; Fibre; Manually registered; Host Agent n None Assigned</li> <li>Lloyds-2 [10.67.80.142; Fibre; Manually registered; Host Agent n None Assigned</li> <li>Lloyds-2 [10.66.71.26; Fibre; Manually registered; Host Agent n None Assigned</li> </ul> | Stora<br>Iogin | nge see all ti | he vHBA | paths |
|----------------------------------------------------------------------------------------------------|----------------|----------------|---------|-------|
| E matao-u172-c1-b3 [10.66.87.194; Fibre; Manually registered; Holmatao_stroage_grp1                                                                                                    |                |                |         | -14   |
| 20:00:00:25:85:A0:05:0F:20:00:00:25:85:80:05:2F                                                                                                    | Tes            | Yes            | A-0     | Fibre |
| - 🦉 20:00:00:25:85:A0:05:0F:20:00:00:25:85:80:05:2F                                                                                                    | Yes            | Yes            | B-0     | Fibre |
| - 🦉 20:00:00:25:85:A0:05:0F:20:00:00:25:85:80:05:3F                                                                                                    | Yes            | Yes            | A-2     | Fibre |
| - # 20:00:00:25:85:A0:05:0F:20:00:00:25:85:80:05:3F                                                                                                    | Yes            | Yes            | B-2     | Fibre |
| 🛱– 📠 matao-ucs250-c4-b7 [10.66.87.196; Fibre; Manually registered; hmatao_storage_grp2 —                                                                                                    |                |                |         |       |
| - 🦉 20:00:00:25:85:A0:05:1F:20:00:00:25:85:80:05:0F                                                                                                    | Yes            | Yes            | A-0     | Fibre |
| - # 20:00:00:25:85:A0:05:1F:20:00:00:25:85:80:05:0F                                                                                                    | Tes            | Yes            | B-0     | Fibre |
| - 20:00:00:25:85:A0:05:1F:20:00:00:25:85:80:05:1F                                                                                                    | Tes            | Yes            | A-2     | Fibre |
| - 20:00:00:25:B5:A0:05:1F:20:00:00:25:B5:B0:05:1F                                                                                                    | Yes            | Yes            | B-2     | Fibre |

#### Verifique se a imagem personalizada do ESXi da Cisco é usada para o SAN Boot.

Se o ESXi não conseguir ver o LUN na SAN enquanto o vHBA vê o LUN durante o estágio de inicialização, é provável que a imagem do ESXi não tenha o driver certo. Verifique se o cliente está usando a imagem personalizada do ESXi da Cisco. Acesse o site da VMware e procure "Cisco ESXi" para fazer download da imagem personalizada da Cisco.

Imagem personalizada da Cisco para ESXi 5.1.0

https://my.vmware.com/web/vmware/details?downloadGroup=CISCO-ESXI-5.1.0-GA-25SEP2012&productId=285

Imagem personalizada da Cisco para ESXi 5.0.0 U1

https://my.vmware.com/web/vmware/details?downloadGroup=CISCO-ESXI-5.0.0-U1-28AUG2012&productId=268

Imagem personalizada da Cisco para ESXi 4.1 U2

https://my.vmware.com/web/vmware/details?downloadGroup=OEM-ESXI41U2-CISCO&productId=230

Imagens ISO do vSphere 5.0 Rollp (fornece uma imagem ISO ESXi instalável que inclui drivers para vários produtos produzidos por parceiros VMware), por exemplo com o servidor C220 M3, CIMC 1.46c e LSI 9266-8i. Mesmo a imagem personalizada do ESXi não tem o driver para detectar o armazenamento local.

https://my.vmware.com/web/vmware/details?downloadGroup=ROLLUPISO\_50\_2&productId=229

Consulte também a nota de versão de rollup

http://www.vmware.com/support/vsphere5/doc/vsphere-esxi-50-driver-rollup2-release-notes.html

Verifique se o ESXi está usando o mesmo driver de fnic correto.

Ative o SSH e o ESX SHELL e o logon no host ESXi. Em seguida, execute vmkload\_mod -s fnic.

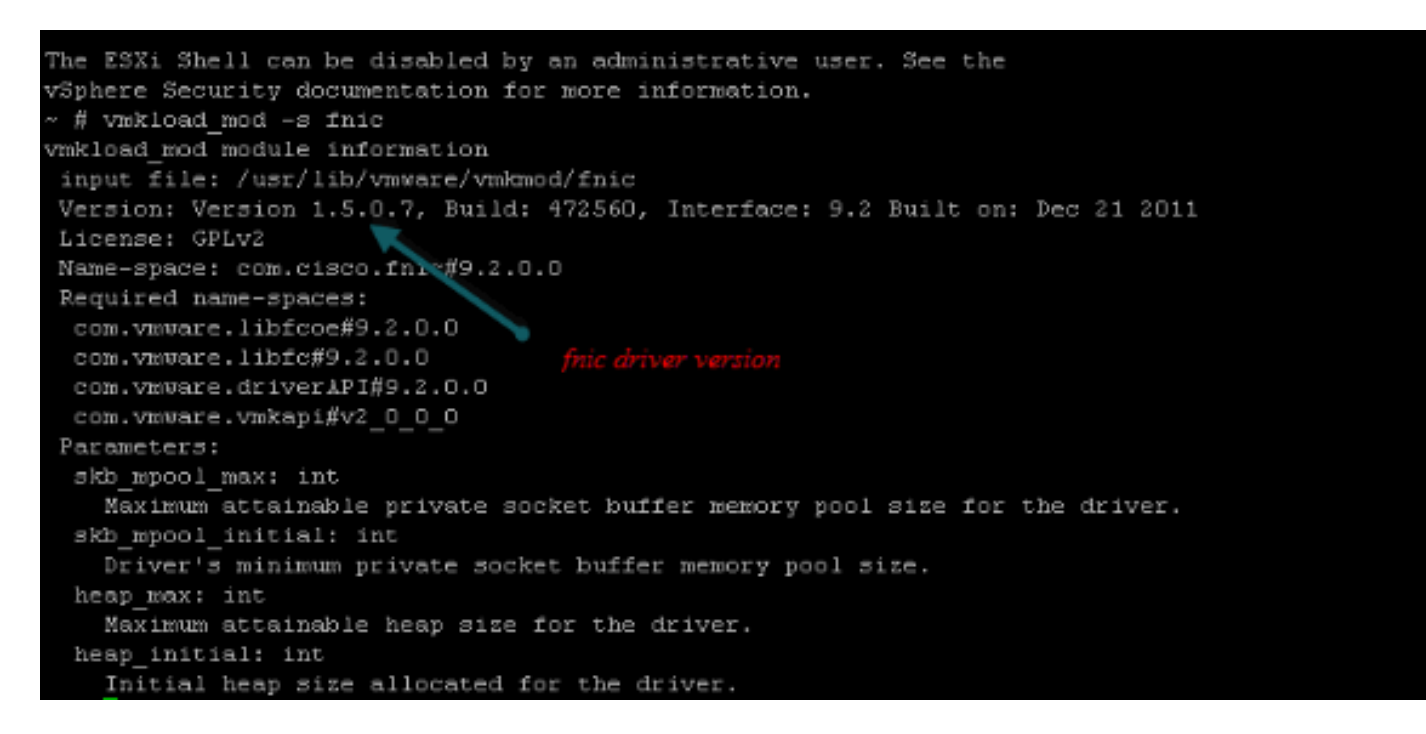

Verifique se o host pode ver todos os caminhos para o destino de armazenamento do VMware ESXi.

- 1. Verifique as informações de LUN que podem ser vistas por qualquer vHBA.
  - ~ # esxcfg-scsidevs -c

Device Type Console Device UID Device Size Multipath PluginDisplay Name naa.6006016081f0280000e47af49150e111 Direct-Access /vmfs/devices/disks/naa.60060 16081f0280000e47af49150e111 40960MB NMP DGC Fibre Channel Disk (naa.600601608 1f0280000e47af49150e111) naa.6006016081f028007a6ffec12985e111 Direct-Access /vmfs/devices/disks/naa.600601 6081f028007a6ffec12985e111 51200MB NMP DGC Fibre Channel Disk (naa.6006016081f 028007a6ffec12985e111) naa.6006016081f02800ca79c3b09150e111 Direct-Access /vmfs/devices/disks/naa.600601 6081f02800ca79c3b09150e111 10240MB NMP DGC Fibre Channel Disk (naa.6006016081f 02800ca79c3b09150e111)

#### 2. Verifique qual vHBA pode ver quais LUNs.

~ # esxcfg-scsidevs -A

| vmhba1 | naa.6006016081f0280000e47af49150e111 |
|--------|--------------------------------------|
| vmhba1 | naa.6006016081f028007a6ffec12985e111 |
| vmhba1 | naa.6006016081f02800ca79c3b09150e111 |
| vmhba2 | naa.6006016081f0280000e47af49150e111 |
| vmhba2 | naa.6006016081f028007a6ffec12985e111 |
| vmhba2 | naa.6006016081f02800ca79c3b09150e111 |
|        |                                      |

Neste exemplo acima, vmhba1 e vmhba2 podem ver os 3 LUNs.

#### 3. Verifique os caminhos para os LUNs.

~ # esxcfg-mpath -b naa.6006016081f0280000e47af49150e111 : DGC Fibre Channel Disk (naa.6006016081f02800 00e47af49150e111) vmhba1:C0:T0:L1 LUN:1 state:active fc Adapter: WWNN: 20:00:00:25:b5:a0:05:0f WWPN: 20:00:00:25:b5:b0:05:3f Target: WWNN: 50:06:01:60:c4:60:44:fa WWPN: 50:06:01:6a: 44:60:44:fa vmhba1:C0:T1:L1 LUN:1 state:active fc Adapter: WWNN: 20:00:00:25:b5:a0:05:0f WWPN: 20:00:00:25:b5:b0:05:3f Target: WWNN: 50:06:01:60:c4:60:44:fa WWPN: 50:06:01:62: 44:60:44:fa vmhba2:C0:T0:L1 LUN:1 state:active fc Adapter: WWNN: 20:00:00:25:b5:a0:05:0f WWPN: 20:00:00:25:b5:b0:05:2f Target: WWNN: 50:06:01:60:c4:60:44:fa WWPN: 50:06:01:60: 44:60:44:fa vmhba2:C0:T1:L1 LUN:1 state:active fc Adapter: WWNN: 20:00:00:25:b5:a0:05:0f WWPN: 20:00:00:25:b5:b0:05:2f Target: WWNN: 50:06:01:60:c4:60:44:fa WWPN: 50:06:01:68: 44:60:44:fa naa.6006016081f028007a6ffec12985e111 : DGC Fibre Channel Disk (naa.6006016081f028007a 6ffec12985e111) vmhba1:C0:T0:L3 LUN:3 state:active fc Adapter: WWNN: 20:00:00:25:b5:a0:05:0f WWPN: 20:00:00:25:b5:b0:05:3f Target: WWNN: 50:06:01:60:c4:60:44:fa WWPN: 50:06:01:6a: 44:60:44:fa vmhba1:C0:T1:L3 LUN:3 state:active fc Adapter: WWNN: 20:00:00:25:b5:a0:05:0f WWPN: 20:00:00:25:b5:b0:05:3f Target: WWNN: 50:06:01:60:c4:60:44:fa WWPN: 50:06:01:62: 44:60:44:fa vmhba2:C0:T0:L3 LUN:3 state:active fc Adapter: WWNN: 20:00:00:25:b5:a0:05:0f WWPN: 20:00:00:25:b5:b0:05:2f Target: WWNN: 50:06:01:60:c4:60:44:fa WWPN: 50:06:01:60: 44:60:44:fa vmhba2:C0:T1:L3 LUN:3 state:active fc Adapter: WWNN: 20:00:00:25:b5:a0:05:0f WWPN: 20:00:00:25:b5:b0:05:2f Target: WWNN: 50:06:01:60:c4:60:44:fa WWPN: 50:06:01:68: 44:60:44:fa naa.6006016081f02800ca79c3b09150e111 : DGC Fibre Channel Disk (naa.6006016081f02800ca 79c3b09150e111) vmhba1:C0:T0:L0 LUN:0 state:active fc Adapter: WWNN: 20:00:00:25:b5:a0:05:0f WWPN: 20:00:00:25:b5:b0:05:3f Target: WWNN: 50:06:01:60:c4:60:44:fa WWPN: 50:06:01:6a: 44:60:44:fa vmhba1:C0:T1:L0 LUN:0 state:active fc Adapter: WWNN: 20:00:00:25:b5:a0:05:0f WWPN: 20:00:00:25:b5:b0:05:3f Target: WWNN: 50:06:01:60:c4:60:44:fa WWPN: 50:06:01:62: 44:60:44:fa vmhba2:C0:T0:L0 LUN:0 state:active fc Adapter: WWNN: 20:00:00:25:b5:a0:05:0f WWPN: 20:00:00:25:b5:b0:05:2f Target: WWNN: 50:06:01:60:c4:60:44:fa WWPN: 50:06:01:60: 44:60:44:fa

```
vmhba2:C0:T1:L0 LUN:0 state:active fc Adapter: WWNN: 20:00:00:25:b5:a0:05:0f WWPN:
20:00:00:25:b5:b0:05:2f Target: WWNN: 50:06:01:60:c4:60:44:fa WWPN: 50:06:01:68:
44:60:44:fa
```

Neste exemplo, há quatro caminhos para cada LUN: dois de vmhba1 e dois de vmhba2.

## Informações Relacionadas

Suporte Técnico e Documentação - Cisco Systems